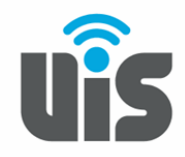

UNIQUE INTELLIGENT SERVICES 117588, Москва, ул. Ясногорская. д.5, стр. 1, 6 этаж ООО «НОВОСИСТЕМ», тел. +7(495)926-86-86 <u>info@uiscom.ru</u>, <u>www.uiscom.ru</u> ИНН 7710311878, КПП 771001001, ОГРН 1037739054682

## Установка и настройка Zoiper

1. Скачать программу ZOIPER Вы можете по ссылке на сайте www.uiscom.ru в разделе Поддержка >> Оборудование >> VOIP-программы. Либо перейти по ссылке на сайт https://www.zoiper.com/en/voipsoftphone/download/classic,

| 🕢 ZoiPer     | Mobile                   | BRANDING | SDK | DOWNLOAD | PRODUCTS | HELP | CONTACT | SHOP | LOGIN |
|--------------|--------------------------|----------|-----|----------|----------|------|---------|------|-------|
|              | Zoiper 1 for Android     |          |     |          | ownload  |      |         |      |       |
|              | Zoiper 1 for Windows Pho | ne 8.1   |     | D        | ownload  |      |         |      |       |
| $\mathbf{i}$ | Desktop: Zoiper Classi   | с        |     |          |          |      |         |      |       |
|              | 👌 Linux                  |          |     | D        | ownload  |      |         |      |       |
|              | 💰 Mac                    |          |     | D        | ownload  |      |         |      |       |
|              | Windows                  |          |     | D        | ownload  |      |         |      |       |
|              | Decktop: Zaizas 2        |          |     |          |          |      |         |      |       |
|              | Desktop: Zoiper 3        |          |     |          |          |      |         |      |       |
|              | 👌 Linux                  |          |     | D        | ownload  |      |         |      |       |
|              | 🐞 Mac                    |          |     | D        | ownload  |      |         |      |       |
|              | Windows                  |          |     | D        | ownload  |      |         |      |       |

2. Выбираем необходимую версию. Далее описание настройки будет происходить на примере бесплатной версии:

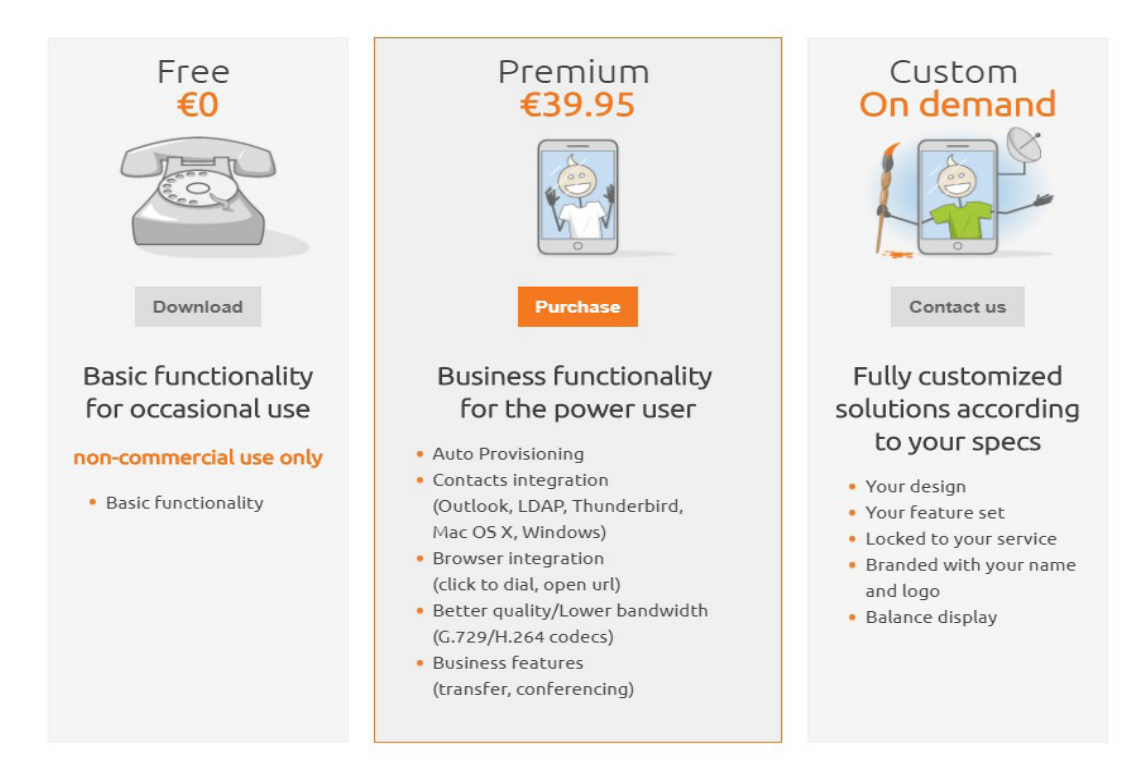

3. Загрузка начинается через несколько секунд. Файл «Zoiper\_Free\_X.X\_Setup», где X.X – номер версии, будет доступен в папке «Загрузки» (клавиша быстрого перехода в Chromeбраузерах «CTRL+J»). Запускаем его и проводим установку, следуя подсказкам Zoiper Setup Wizzard. Для продолжения установки необходимо разрешить приложению вносить изменения на вашем устройстве:

| Контроль учетных записей                                              |          |  |  |  |  |  |
|-----------------------------------------------------------------------|----------|--|--|--|--|--|
| Разрешить этому приложению вносить<br>изменения на вашем устройстве?  |          |  |  |  |  |  |
| Ø Zoiper_Free_3.15_S                                                  | etup.exe |  |  |  |  |  |
| Проверенный издатель: SECURAX<br>Источник файла: Скачано из Интернета |          |  |  |  |  |  |
| Подробнее                                                             |          |  |  |  |  |  |
| Да                                                                    | Нет      |  |  |  |  |  |
|                                                                       |          |  |  |  |  |  |

4. Перед настройкой программы ZOIPER рекомендуется подключить к компьютеру гарнитуру.

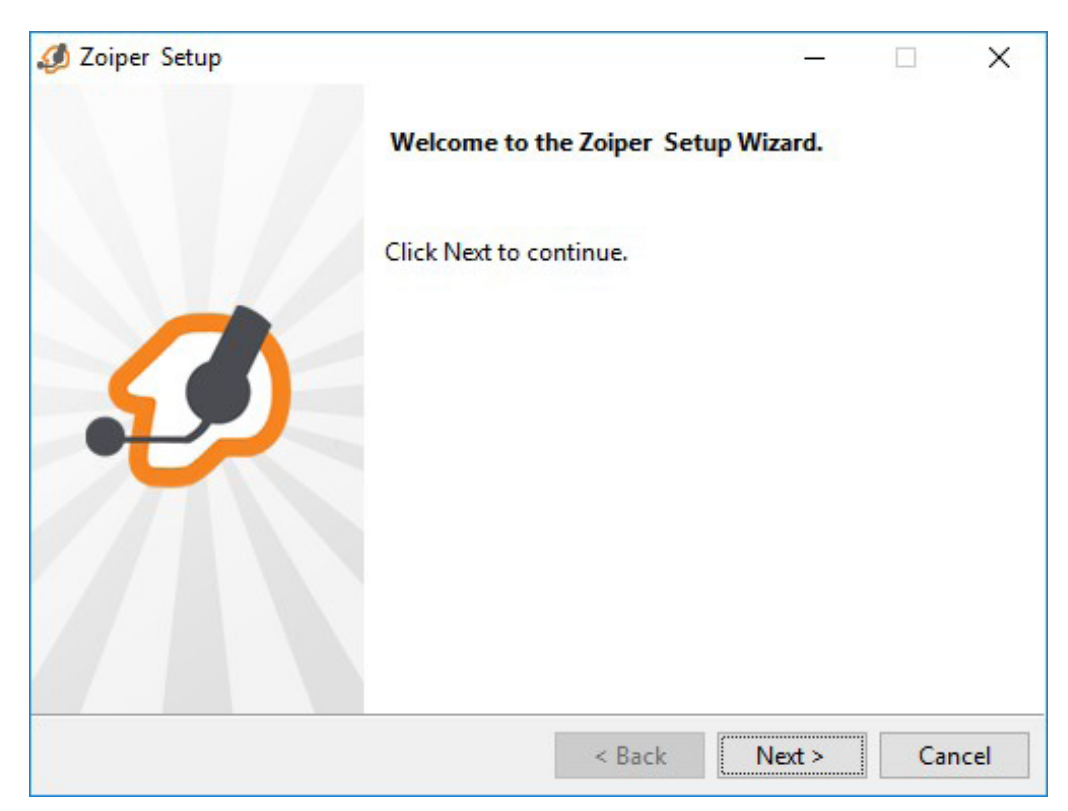

5. Принимаем условия Лицензионного соглашения. Без этого условия продолжить установку будет невозможно.

| 🤣 Zoiper Setup                                                                                                    |                              | _          |           | ×      |  |  |  |
|----------------------------------------------------------------------------------------------------|------------------------------|------------|-----------|--------|--|--|--|
| License Agreement                                                                                                    |                              | £          | ZoiPe     | r      |  |  |  |
| Please read the following License Agreement. You must accept the terms of this agreement before continuing with the installation. |                              |            |           |        |  |  |  |
| END USER LICENSE AGREE                                                                                                    | MENT (EULA)                  |            |           | ^      |  |  |  |
| ZoIPer Soft Phone of S                                                                                                    | ecurax License Agreement     | ;          |           |        |  |  |  |
|                                                                                                    |                              |            |           |        |  |  |  |
| IMPORTANT- PLEASE READ                                                                                                    | CAREFULLY:                   |            |           |        |  |  |  |
| This FULL is a local a                                                                                                    | grooment between Yeu /a      | indimi     | dual) and |        |  |  |  |
| Securax, granting you                                                                                                    | certain rights to access     | and use S  | oftware   | *      |  |  |  |
| owned by Securax and/o                                                                                                    | or downloaded from the Se    | curax/Zoip | er        | $\sim$ |  |  |  |
|                                                                                                    | I accept the agreement       |            |           |        |  |  |  |
| Do you accept this license?                                                                                                    | O I do not accept the agreen | nent       |           |        |  |  |  |
| InstallBuilder                                                                                                    | 0                            |            |           |        |  |  |  |
| in sound driver                                                                                                    |                              |            | _         |        |  |  |  |
|                                                                                                    | < Back                       | Next >     | Can       | cel    |  |  |  |
|                                                                                                    |                              |            |           |        |  |  |  |

6. Выбираем параметры установки:

| 🤣 Zoiper Setup                                                                                                    | - 🗆 X                                                 |
|----------------------------------------------------------------------------------------------------|-------------------------------------------------------|
| Select Components                                                                                                    | 🤣 ZoiPer                                              |
| Select the components you want to inst                                                                                                    | all. Click Next when you are ready to continue.       |
| <ul> <li>Custom.coreFiles.description</li> <li>Add Desktop Shortcut</li> <li>Add Quick Launch Shortcut</li> <li>Start Zoiper with Windows</li> </ul> | Click on a component to get a detailed<br>description |
| InstallBuilder                                                                                                    | < Back Next > Cancel                                  |

7. Создаем ярлык в меню Пуск:

| 🥩 Zoiper Setup                                                                                                    | —            |          |       | ×    |
|----------------------------------------------------------------------------------------------------|--------------|----------|-------|------|
| Select Start Menu Folder                                                                                                  | £            | 🔊 Zo     | iPer  |      |
| Please specify the Start Menu Folder in which you would like shortcuts. You can also enter a name to create a new folder. | to create th | e progra | ım's  |      |
| Zoiper                                                                                                    |              |          |       |      |
| Don't Create Start Menu Folder.                                                                                           |              |          |       |      |
|                                                                                                    |              |          |       |      |
| InstallBuilder                                                                                                    |              |          |       |      |
| < Back                                                                                                    | Next >       |          | Cance | el 👘 |

8. Выбираем доступность приложения для пользователей:

| 🤣 Zoiper Setup                                   |              |            | _     |            | ×        |
|--------------------------------------------------|--------------|------------|-------|------------|----------|
| Select Installation Scope                        |              |            | Ø     | ZoiPe      | er       |
| Please specify whether you wish to make this sof | tware availa | ble to all | users | or just yo | ourself. |
| All Users                                        |              |            |       |            |          |
| ○ Current User                                   |              |            |       |            |          |
|                                                  |              |            |       |            |          |
|                                                  |              |            |       |            |          |
|                                                  |              |            |       |            |          |
| InstallBuilder                                   | < Back       | Nex        | t>    | Car        | ncel     |

9. При нажатии на кнопку Next начнется процесс установки

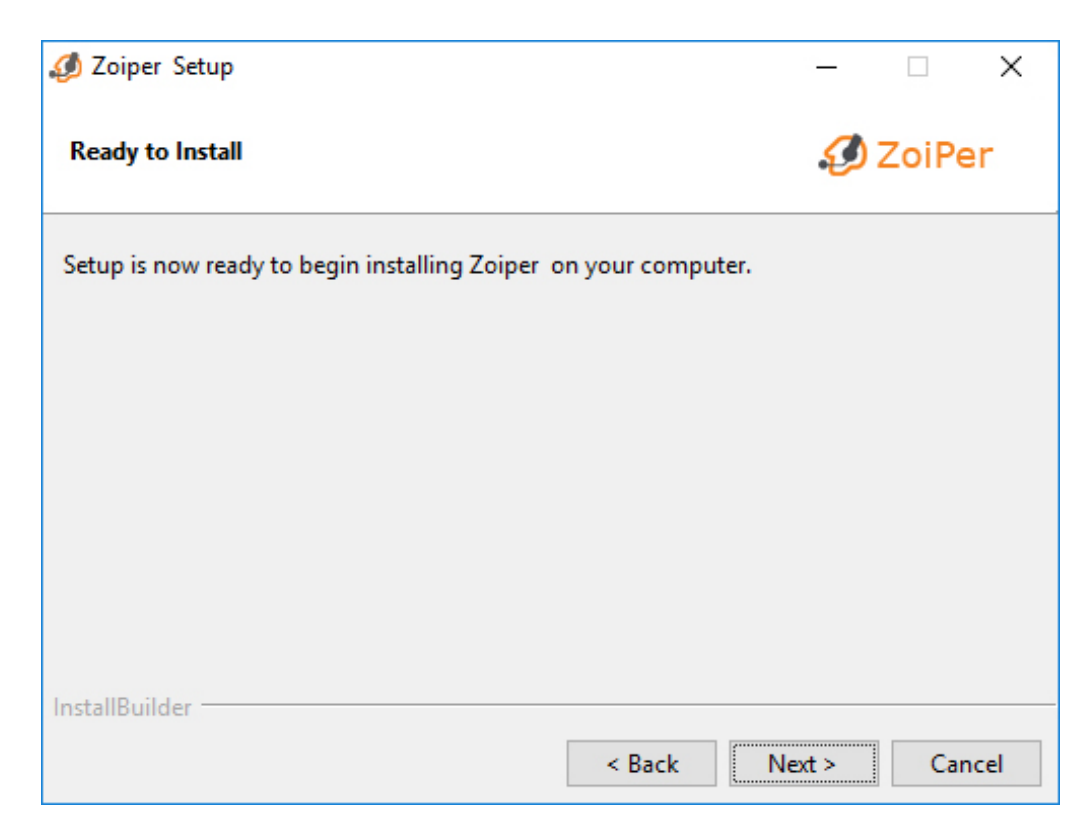

10. Установка завершена. При нажатии на кнопку Finish произойдет запуск приложения.

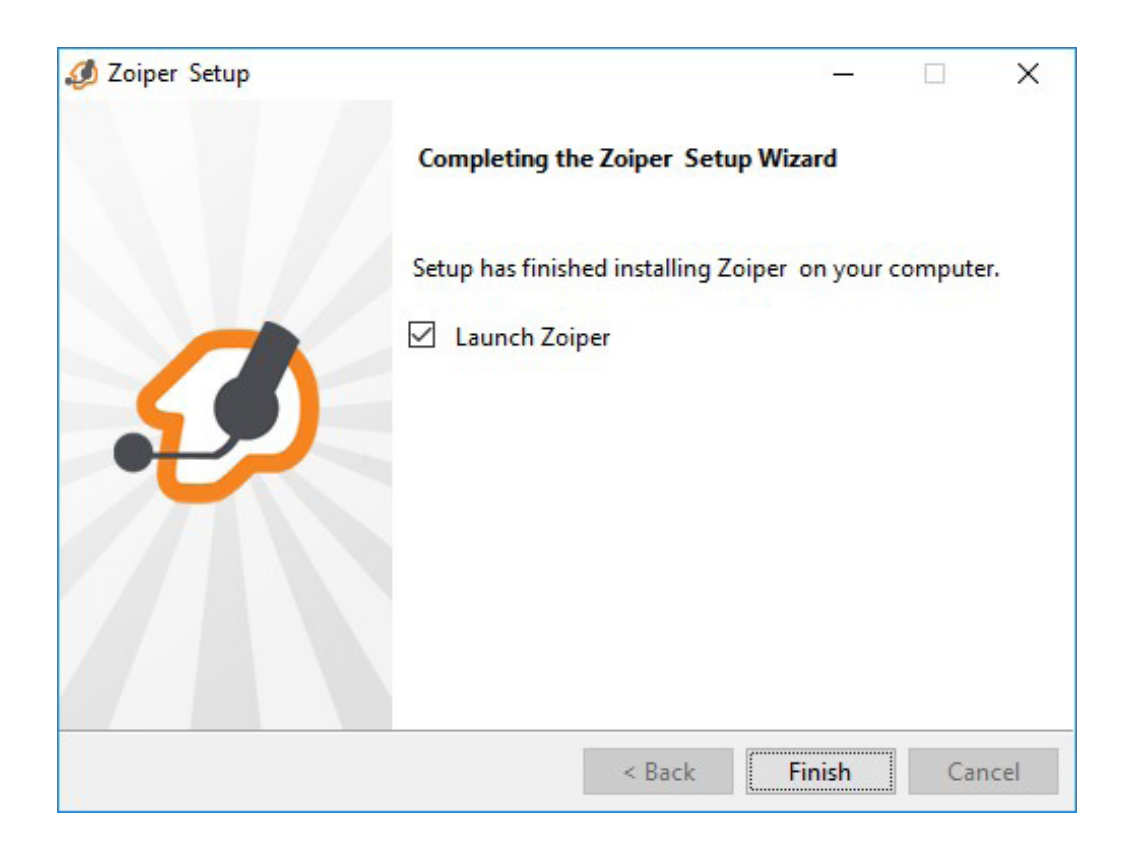

Установка завершена. Приступаем к настройкам программы.

11. Можно поменять язык приложения на «Русский»:

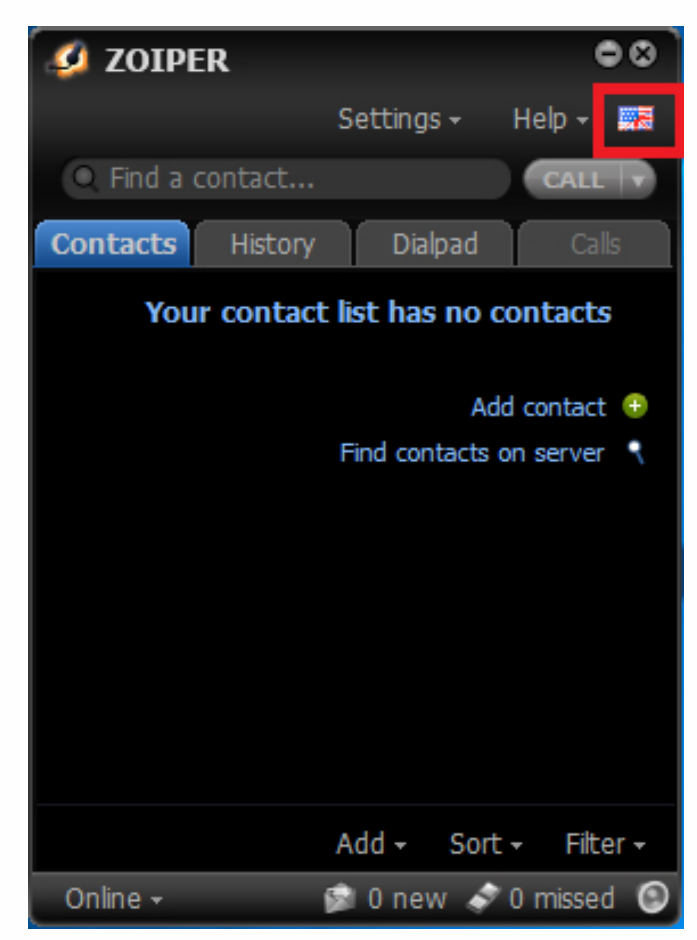

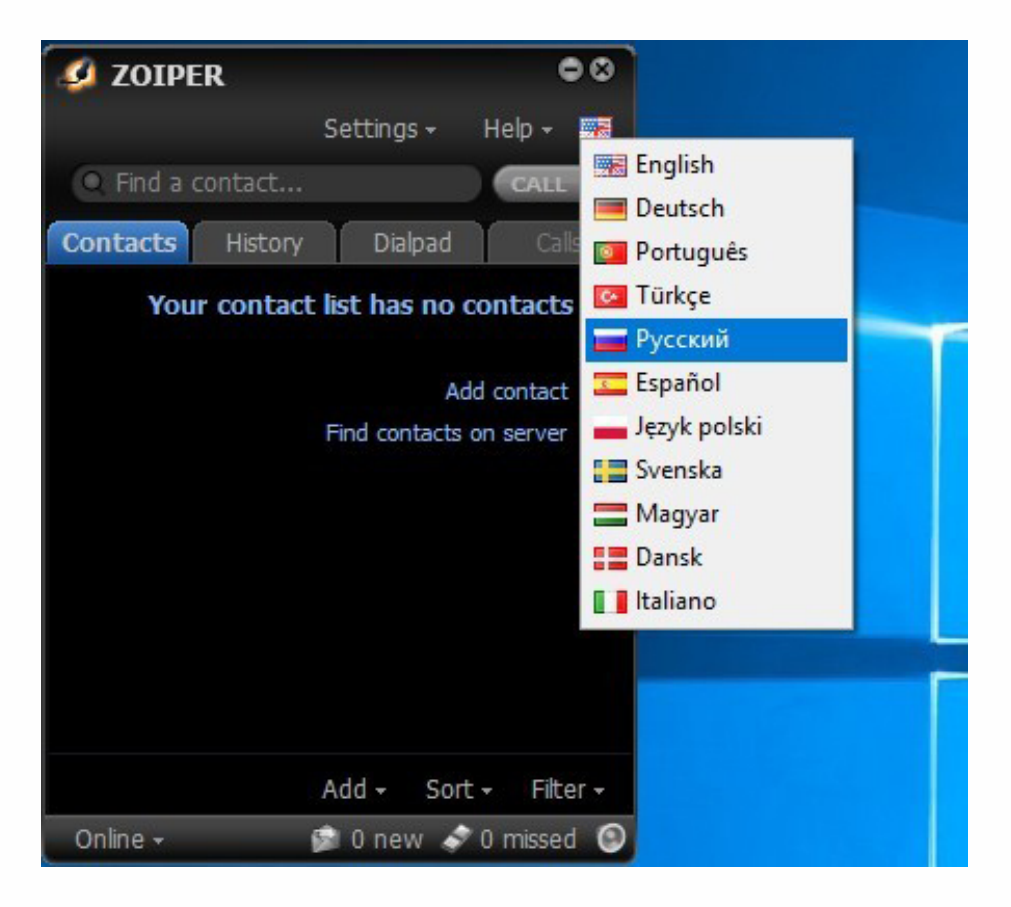

12. Нажимаем «Инструменты», «Создать новый аккаунт». В английской версии «Settings», затем «Create a new account»:

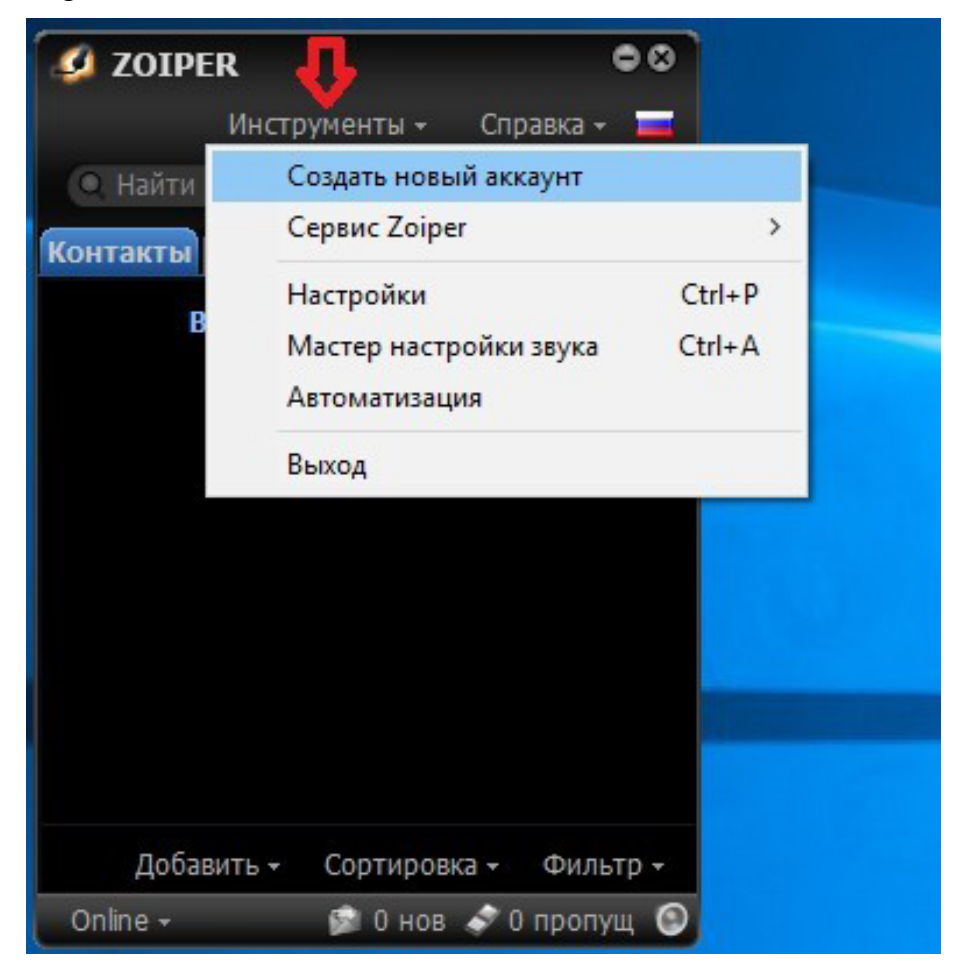

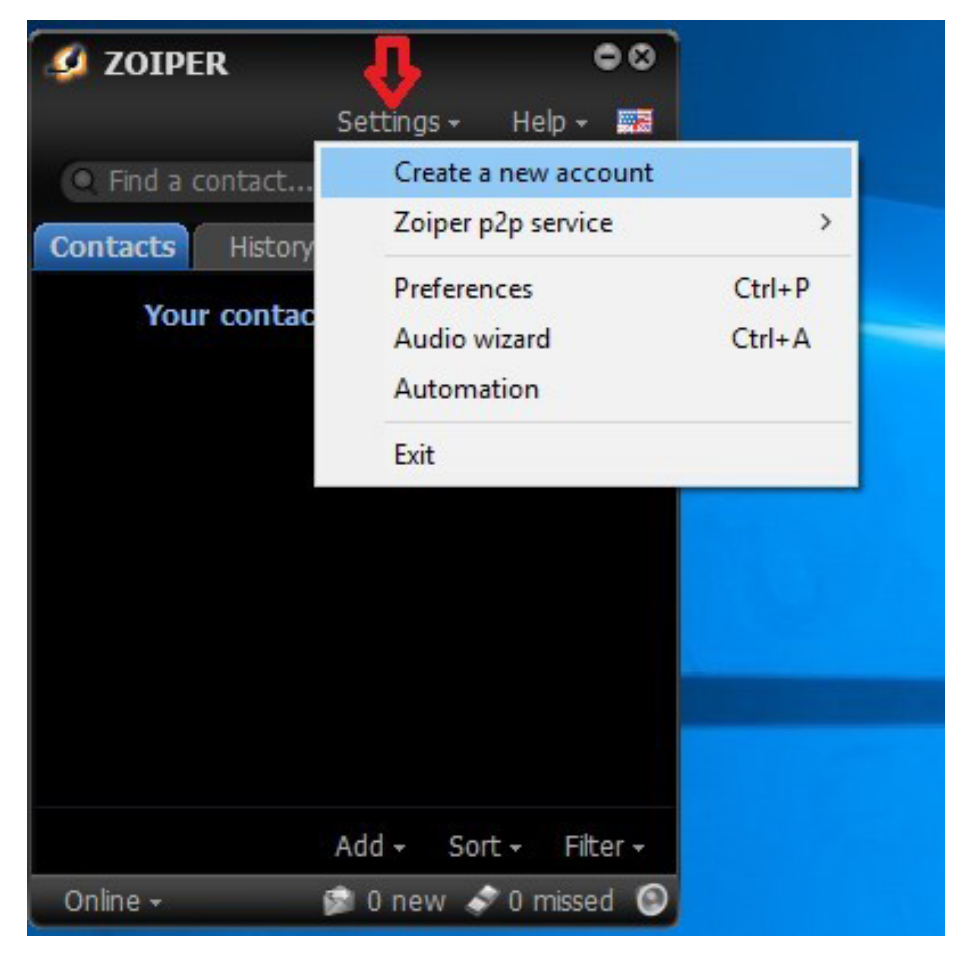

13. Выбираем тип аккаунта SIP, нажимаем кнопку «Далее» или «Next» :

| Мастер создания     | 8 |
|---------------------|---|
|                     |   |
| Account type        |   |
| SIP                 |   |
|                     |   |
| С ХМРР              |   |
|                     |   |
|                     |   |
| 🗙 Закрыть 🛛 Далее → |   |

14. В окне «Мастер создания» заполняем поля значениями из Личного кабинета. Для этого заходим в Личный кабинет, далее выбираем Виртуальная ATC >> SIP-линии. нажимаем на номер соответствующей линии и вводим следующие значения:

В поле «user / user@host» вводим логин SIP-линии.

В поле «Password» вводим пароль для данной SIP-линии.

В поле «Domain / Outbond proxy» вводим значение «voip.uiscom.ru:9060» либо «195.211.120.9:9060»

Нажимаем «Далее» или «Next»:

| Мастер создания         |                     |  |  |  |  |  |
|-------------------------|---------------------|--|--|--|--|--|
| Credentials             |                     |  |  |  |  |  |
| user / user@host        | Sip login           |  |  |  |  |  |
| Password                | •••••               |  |  |  |  |  |
| Domain / Outbound proxy | voip.uiscom.ru:9060 |  |  |  |  |  |
|                         |                     |  |  |  |  |  |
| 🔶 Назад                 | Далее 🔿             |  |  |  |  |  |

15. Соглашаемся с предложенным названием аккаунта нажатием кнопки «Далее» или «Next»

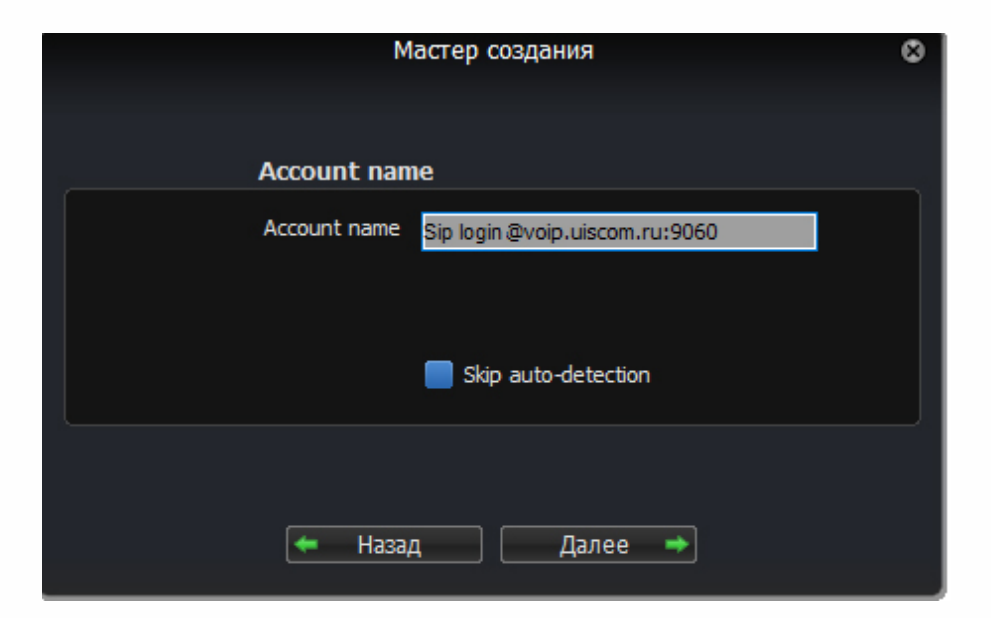

16. Затем кнопку «Закрыть»

| Мастер создания                | 0 |
|--------------------------------|---|
|                                |   |
|                                |   |
|                                |   |
|                                |   |
|                                |   |
| Аккаунт был добавлен в список. |   |
|                                |   |
|                                |   |
|                                |   |
|                                |   |
| + Add more 🛛 🗙 Закрыть         |   |
|                                |   |

17. Проверяем регистрацию. Для этого нажимаем на «Инструменты», «Настройки». В английской версии «Settings», затем «Preferences»:

| 🔍 Найти    | Создать новый аккаунт<br>Сервис Zoiper | >        |
|------------|----------------------------------------|----------|
| такты      | Настройки                              | Ctrl+P   |
| В          | Мастер настройки звук<br>Автоматизация | a Ctrl+A |
|            | Выход                                  |          |
|            |                                        |          |
| Лобавить - | Сортировка - Фи                        | льтр -   |

Если приложение зарегистрировалось, то в открывшемся окне мы видим значение «Зарегистрирован».

В поле «Caller ID имя» также логин SIP-линии.

|          | Ha         | стройки    |               |              | 8               |
|----------|------------|------------|---------------|--------------|-----------------|
| A z      |            |            | <b>O</b>      | *            |                 |
| Contacts | Automation | Skin       | Advanced      | Premium      |                 |
| -        | Gener      | al 📕       | Extra         | Codec        | Advanced        |
|          | Настрой    | ки SIP а   | ккаунта       |              | Зарегистрирован |
|          |            | Домен :    | voip.uiscom.r | u:9060       |                 |
|          | Имя польз  | ователя :  | Sip login     |              |                 |
|          |            | Пароль :   |               | •            |                 |
|          | Calle      | r ID имя : | Sip login     |              |                 |
|          | Ou         | itbound    | options       |              |                 |
|          | Аут. польз | ователь :  | air.          |              |                 |
|          |            |            | 🔲 Использо    | вать внешний | прокси          |
|          | Внешний    | і прокси : |               |              |                 |
|          |            | Der        | WCTD2UM2      |              | er l            |
|          |            |            | истрация      |              |                 |
|          |            |            |               |              |                 |
|          |            |            |               |              |                 |
|          |            |            |               |              |                 |
|          |            |            |               |              |                 |
|          |            |            |               |              |                 |
|          |            |            |               |              |                 |

18. Далее настраиваем кодеки, для этого нажимаем на вкладку «Codec». В поле «Выбранные кодеки» оставляем только «a-law» и «u-law», все остальные перемещаем в поле «Доступные кодеки» с помощью «синей стрелки влево»

|          | Ha            | стройки |          |               |          |          | ۲ |
|----------|---------------|---------|----------|---------------|----------|----------|---|
| A        |               |         | Ö        | *             |          |          |   |
| Contacts | Automation    | Skin    | Advanced | Premium       |          |          |   |
|          |               |         |          |               |          |          |   |
|          | Gener         | ral     | Extra    | Codec         | Advanced |          |   |
|          |               |         | Audio    |               |          |          |   |
|          | Доступные код | еки     |          | Выбранные ко  | деки     |          |   |
|          | GSM           |         |          | a-law         |          |          |   |
|          | Speex N       | arrow   |          | u-law         |          |          |   |
|          | iLBC 30       |         |          |               |          | 1        |   |
|          | iLBC 20       |         |          |               |          |          |   |
|          |               |         |          |               |          | <u> </u> |   |
|          |               |         |          |               |          |          |   |
|          |               |         |          |               |          |          |   |
|          |               |         | Video    |               |          |          |   |
|          | Доступные код | еки     |          | Выбранные ко; | деки     |          |   |
|          |               |         |          | VP8           |          | ) I      |   |
|          |               |         |          | H263 Plu      | IS       |          |   |
|          |               |         |          |               |          | 1        |   |
|          |               |         |          |               |          |          |   |
|          |               |         |          |               |          | +        |   |
|          |               |         |          |               |          |          |   |
|          |               |         |          |               |          |          |   |
|          |               |         |          |               |          |          |   |
|          |               |         |          |               |          |          |   |
|          |               |         |          |               |          |          |   |
|          |               |         |          |               |          |          |   |

19. Переходим к дополнительным настройкам, для этого нажимаем на вкладку «Advanced». Устанавливаем в поле «Срок регистрации» значение «300» (секунд), Выбираем тип сигнала «DTMP SIP INFO». В поле выбора STUN-сервера выбираем «Не использовать STUN».

|          |                                   | Ha                                                        | стройки                       |               |                      |         |             |     | 8 |  |  |  |
|----------|-----------------------------------|-----------------------------------------------------------|-------------------------------|---------------|----------------------|---------|-------------|-----|---|--|--|--|
| Az       |                                   |                                                           |                               | - {           | 3                    | *       |             |     |   |  |  |  |
| Contacts | 5 1                               | Automation                                                | Skin                          | Adva          | anced                | Premium |             |     |   |  |  |  |
|          |                                   |                                                           |                               |               |                      |         |             |     |   |  |  |  |
|          |                                   | Gener                                                     | al                            | Extra         |                      | Codec   | Advanc      | ed  |   |  |  |  |
|          | Расширенные настройки<br>аккаунта |                                                           |                               |               |                      |         |             |     |   |  |  |  |
|          |                                   | Срок реги                                                 | страции                       | 300           |                      |         | 📕 Enable ZR | RTP |   |  |  |  |
|          |                                   | Keep alive time-out: Disable 30                           |                               |               |                      |         |             |     |   |  |  |  |
|          |                                   | RFC-3265 BLF * 🛛 🗹 Подписка на прису 🗹 Публиковать присут |                               |               |                      |         |             |     |   |  |  |  |
|          |                                   | Отсылать К                                                | PML *                         |               | DTMF SIP INFO        |         |             |     |   |  |  |  |
|          |                                   | Использова                                                |                               | UDP транспорт |                      |         |             |     |   |  |  |  |
|          |                                   | Использовать rport                                        |                               |               | TLS 6e3 SRTP         |         |             |     |   |  |  |  |
|          | RFC-3264 SDP                      |                                                           |                               |               | Не использовать STUN |         |             |     |   |  |  |  |
|          |                                   |                                                           |                               |               |                      |         |             |     |   |  |  |  |
|          | TLS client certificate            |                                                           |                               |               |                      |         |             |     |   |  |  |  |
|          | Certificate file                  |                                                           |                               |               |                      |         |             |     |   |  |  |  |
|          |                                   | Use cert                                                  | Use certificate as: Don't use |               |                      |         |             |     |   |  |  |  |
|          | Настройки STUN                    |                                                           |                               |               |                      |         |             |     |   |  |  |  |
|          |                                   | Адрес                                                     | сервера:                      |               |                      |         |             |     |   |  |  |  |
|          |                                   |                                                           | Порт :                        | 0             |                      |         |             |     |   |  |  |  |
|          |                                   | Период обновления : 0                                     |                               |               |                      |         |             |     |   |  |  |  |

20. Проверяем, какие устройства ввода-вывода звука использует программа. Для этого заходим на вкладку «Audio» и выбираем «Device». При необходимости выбираем другие

устройства:

| Настройки |                                                                |            |          |                |              |                |          |                          | 8 |
|-----------|----------------------------------------------------------------|------------|----------|----------------|--------------|----------------|----------|--------------------------|---|
| 1         |                                                                | MAKE 2     | Az       |                |              | •              | *        |                          |   |
| Accounts  | Audio                                                          | Video      | Contacts | Automation     | Skin         | Advanced       | Premium  |                          |   |
|           |                                                                |            |          | Ceperal        | De           | vice           |          |                          |   |
|           |                                                                |            |          | General        | De           | vice           |          |                          |   |
| Настро    | ойки звуко                                                     | вых устрой | СТВ      |                |              |                |          |                          |   |
|           | Микрофон : Микрофон (Realtek High Definition Audio)            |            |          |                |              |                |          |                          |   |
|           | Динамики : Динамики (Realtek High Definition Audio)            |            |          |                |              |                |          |                          |   |
|           | Микрофон спикерфона : Микрофон (Realtek High Definition Audio) |            |          |                |              |                |          |                          |   |
|           |                                                                |            |          |                |              |                |          |                          |   |
|           | Звонящее устройство : Динамики (Realtek High Definition Audio) |            |          |                |              |                |          |                          |   |
|           |                                                                |            | Auto     | matic micropho | ne selection |                |          |                          |   |
|           |                                                                |            | 🔲 Испо   | льзовать вне   | шнюю труб    | ку (Yealink) * |          |                          |   |
|           |                                                                |            | 🗹 Use    | generic handse | ts (HID, Jab | ora)           |          |                          |   |
| 3         | *This feature is only available in Zoiper Biz                  |            |          |                |              |                |          |                          |   |
|           |                                                                |            |          |                |              |                |          |                          |   |
|           |                                                                |            |          |                |              |                |          |                          |   |
|           |                                                                |            |          |                |              |                |          |                          |   |
|           |                                                                |            |          |                |              |                |          |                          |   |
|           |                                                                |            |          |                |              |                |          |                          |   |
|           |                                                                |            |          |                |              |                |          |                          |   |
|           |                                                                |            |          |                |              |                |          |                          |   |
|           |                                                                |            |          |                |              |                |          |                          |   |
|           |                                                                |            |          |                |              |                |          |                          |   |
|           |                                                                |            |          |                |              |                | 🗙 Отмена | <ul> <li>✓ ОК</li> </ul> |   |
| <u></u>   |                                                                |            |          | 580 C (1)      | 10           | 12             |          |                          |   |

21. Затем нажимаем кнопку «ОК». Еще раз проверяем регистрацию. Делаем контрольный звонок на данную SIP-линию. Если есть возможность, совершаем исходящий звонок на городской или сотовый номер.

Настройка завершена.